## 大專校院就業職能平台UCAN施測說明

【步驟一】請進入瀏覽器使用搜索引擎查詢UCAN後點選「大專院校就業職能平台」,並於「使用者登入」進行登入。

- 帳號:0018+學號(例:00181081234)
- 預設密碼:身份證或居留證後8碼(若忘記請選擇忘記密碼)

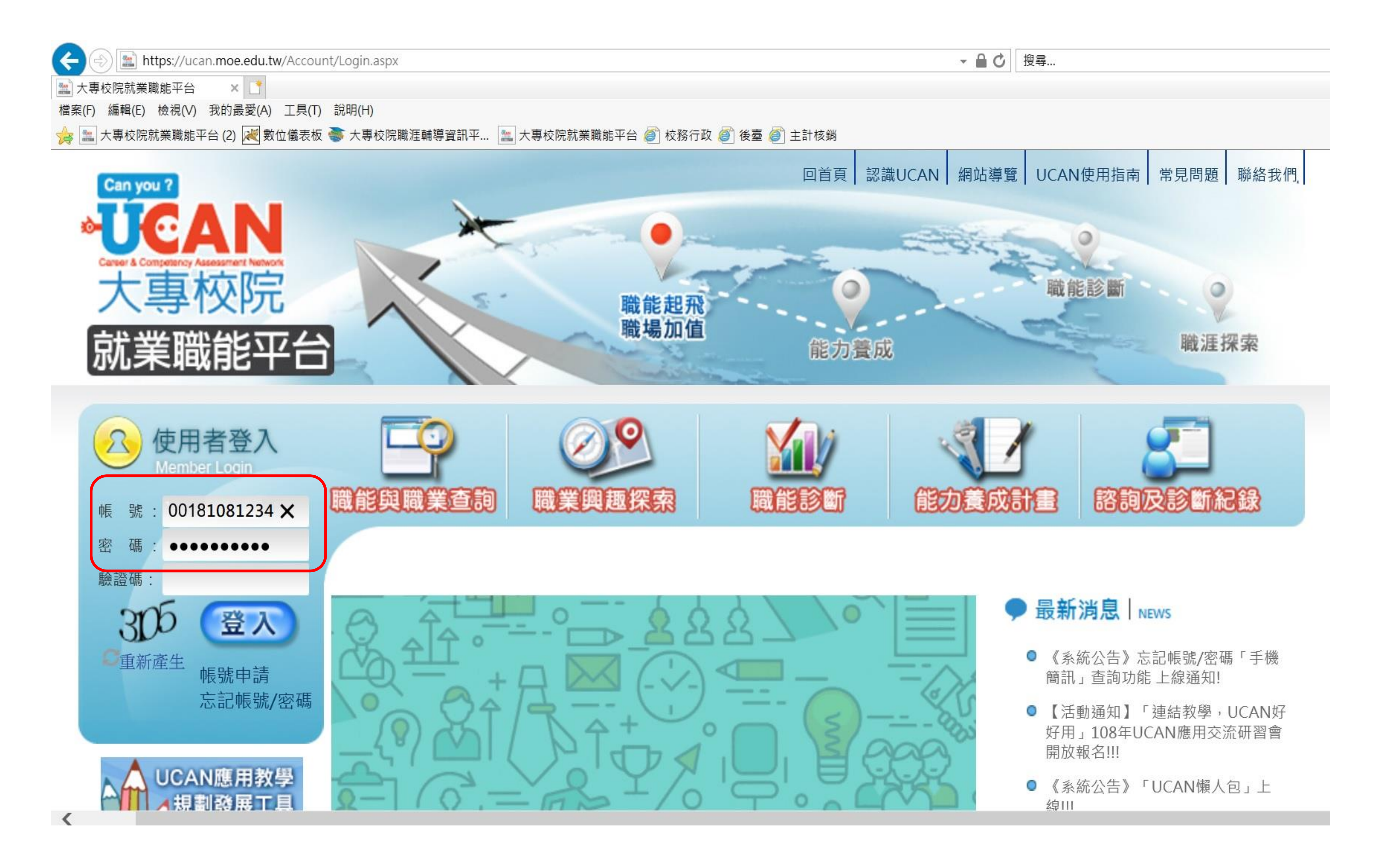

【步驟二】請完成「職業興趣探索施測」、「職能診斷->職場 共通職能」及「職能診斷->專業職能->選擇一」(專業職能施測 項目請參照<u>https://reurl.cc/gakddp</u>)。

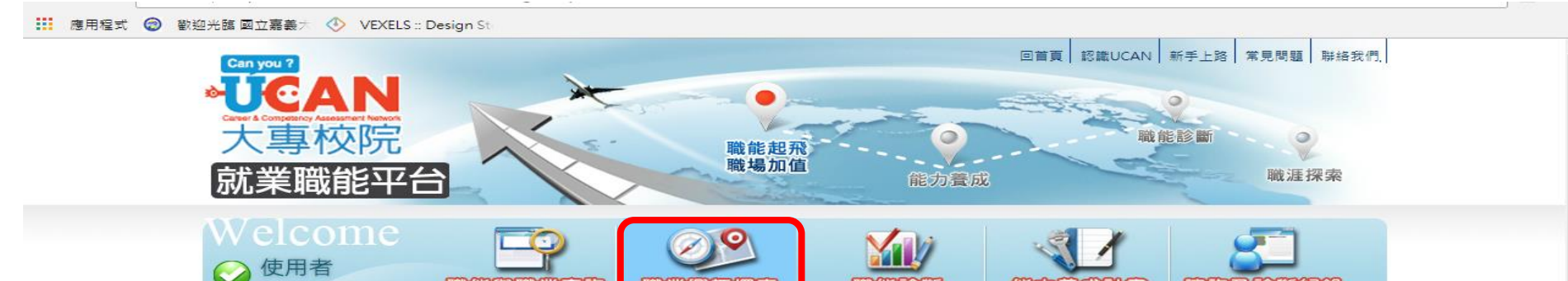

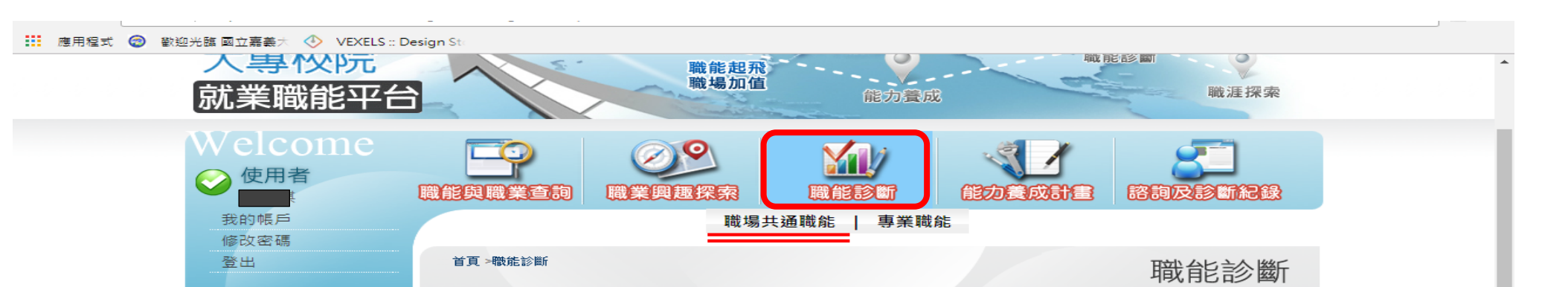

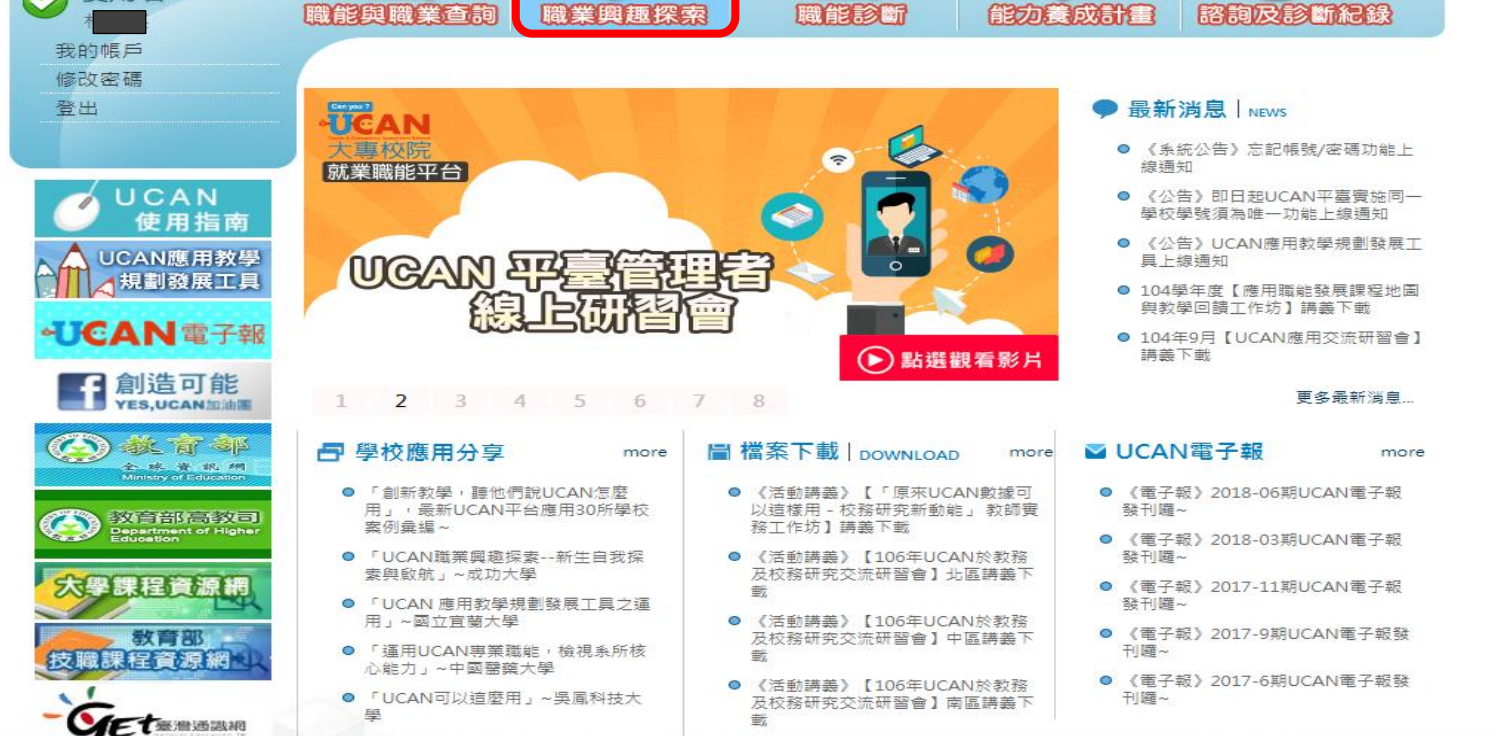

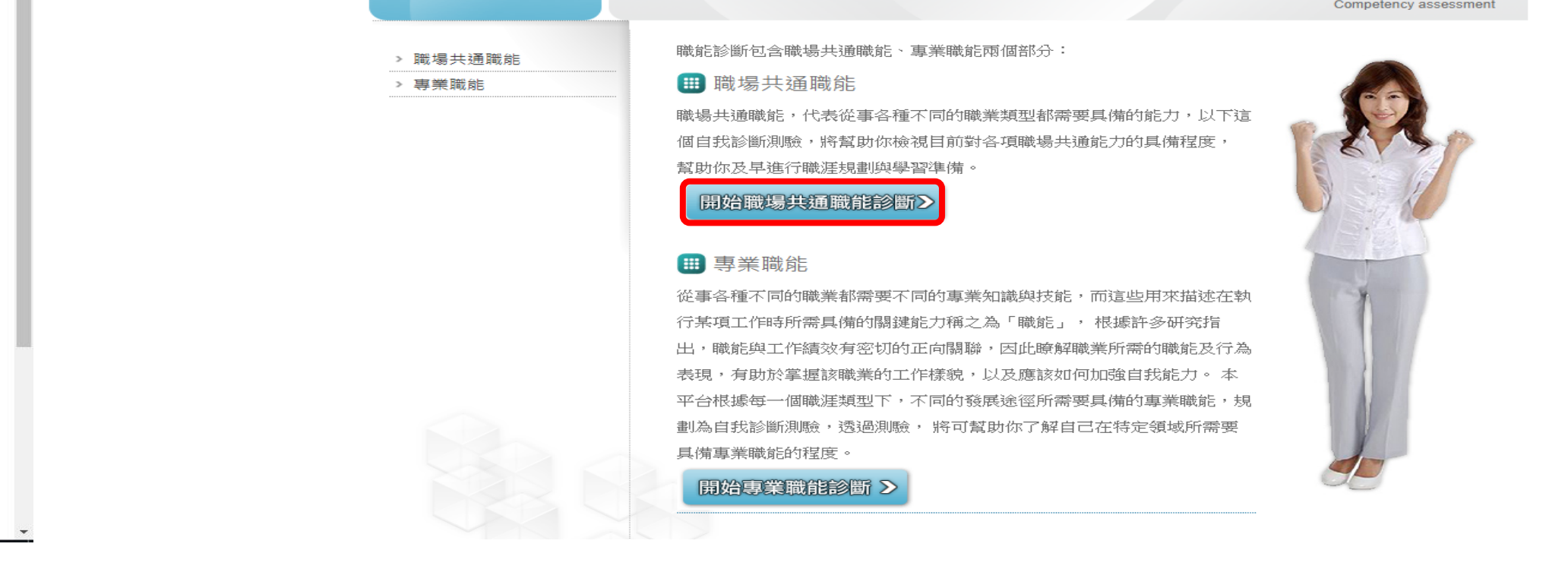

## 【步驟三】請登出UCAN。